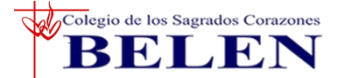

## Proceso de Matrícula 2022

Estimados Padres de Familia:

Por medio del presente les hacemos llegar nuestro cordial saludo.

Estando próximos a iniciar la matrícula 2022, les informamos los pasos a seguir para el proceso de matrícula virtual.

- 1. Pago en el Banco Scotiabank por el concepto de matrícula, después de abonar debe esperar:
  - 24 horas si pagó de lunes a sábado
  - 48 horas si pagó domingo o sábado después de las 6:00pm

Para efectuar su matrícula virtual.

|                                  | FECHAS                |
|----------------------------------|-----------------------|
| MATRÍCULA GENERAL                | 02,03 Y 04 DE FEBRERO |
| (INICIAL, PRIMARIA Y SECUNDARIA) |                       |
| MATRÍCULA EXTEMPORÁNEA           | 25 DE FEBRERO         |
| (INICIAL, PRIMARIA Y SECUNDARIA) |                       |

No habrá matrícula adicional luego de la matrícula extemporánea, por lo que, sírvase tomar las previsiones del caso para matricular a su menor hijo(a) en las fechas fijadas, caso contrario, el Colegio podrá disponer de la vacante del menor.

Los costos de matrícula o ratificación de matrícula son los siguientes:

|                                | Inicial<br>Primaria y Secundaria | S/ 980.00<br>S/ 1,250.00 |
|--------------------------------|----------------------------------|--------------------------|
| Pensiones de marzo a diciembre | Inicial<br>Primaria y Secundaria | S/ 980.00<br>S/ 1,250.00 |

Para poder realizar el proceso de Matrícula virtual, primero debe dirigirse a la página del colegio (www.ssccbelen.edu.pe) e ingresar al sistema de intranet con el usuario y contraseña del perfil FAMILIA.

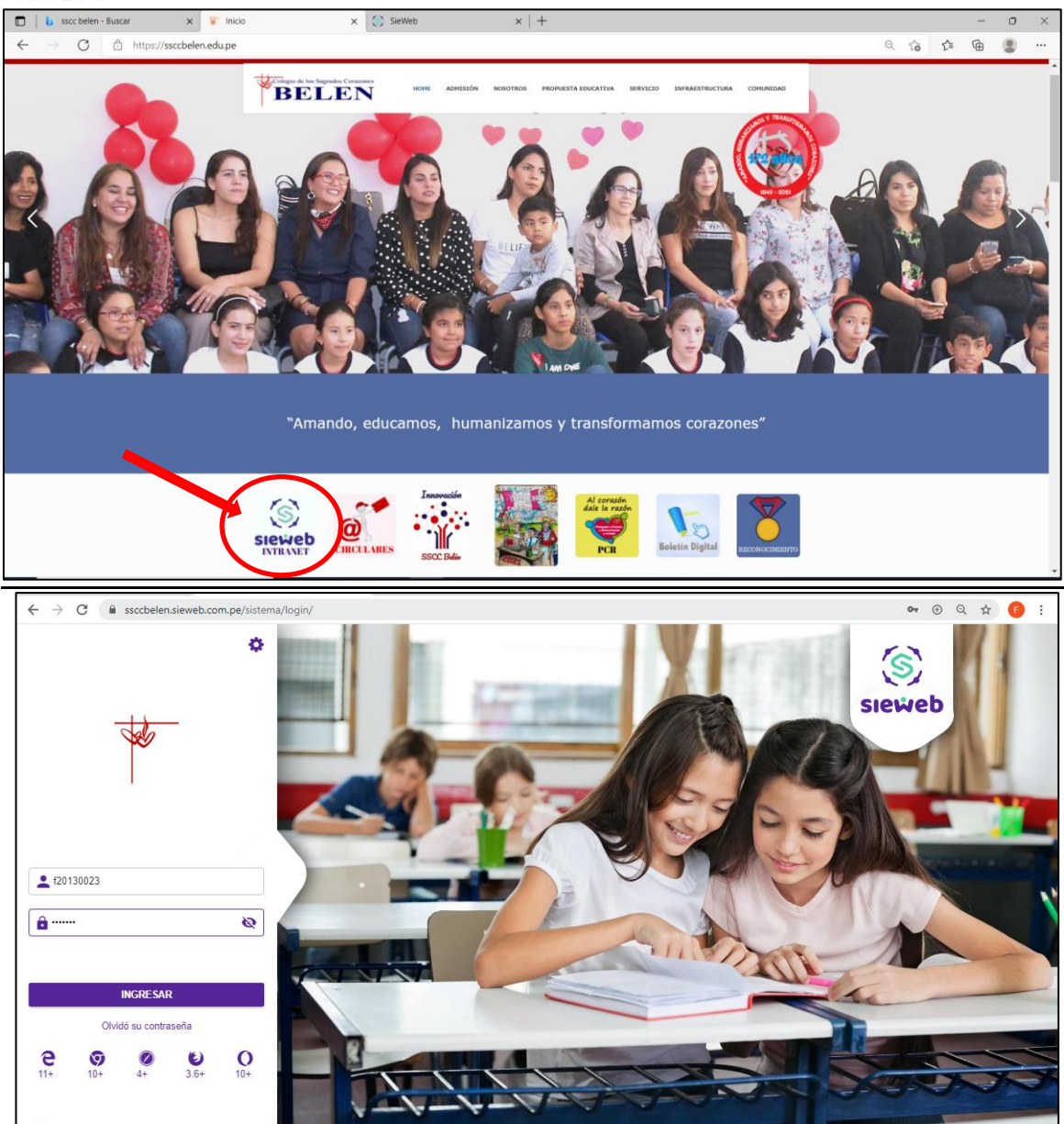

I. En el menú lateral seleccionar la opción Matrícula/Registro:

| ←                       | ← → C in ssccbelen.sieweb.com.pe/sistema/intranet/matricula |          |                                       |                           |                                                      |                                            |            |             |  |  |  |  |
|-------------------------|-------------------------------------------------------------|----------|---------------------------------------|---------------------------|------------------------------------------------------|--------------------------------------------|------------|-------------|--|--|--|--|
|                         | -                                                           | -        | E Intranet                            |                           |                                                      |                                            | 2021 🗸     | Español 🗸 🕞 |  |  |  |  |
| Colegio de los Sagrados |                                                             | iagrados | · · · · · · · · · · · · · · · · · · · |                           |                                                      |                                            |            | •           |  |  |  |  |
| Corazones Belén         |                                                             |          | Apellidos y Nombres                   | NGS                       | Estado                                               | Estado Intranet                            | Documentos | Matricular  |  |  |  |  |
| <b>f</b>                | Inicio                                                      |          | Leiva Castillo Jose Carlos            | S2                        | Promovido                                            | Sin Matricular                             |            | 2 🖌         |  |  |  |  |
| Ê                       | Agenda                                                      |          | Leiva Castillo Jose Carlos            | P5                        | Promovido                                            | Sin Matricular                             |            | 2           |  |  |  |  |
| 旻                       | Mensajería                                                  |          |                                       |                           |                                                      |                                            |            |             |  |  |  |  |
|                         | Publicación                                                 | •        |                                       | Señores Pa<br>información | adres de Familia, es nec<br>) para el presente año e | esario actualizar la<br>scolar debido a la |            |             |  |  |  |  |
| <b>.</b>                | Estudiante                                                  | •        |                                       | importancia               | de poder comunicarnos o                              | con ustedes.                               |            |             |  |  |  |  |
|                         | Matrícula                                                   |          |                                       |                           |                                                      |                                            |            |             |  |  |  |  |
| Z                       | Registro                                                    |          |                                       |                           |                                                      |                                            |            |             |  |  |  |  |
| &                       | Utilitarios                                                 | *        |                                       |                           |                                                      |                                            |            |             |  |  |  |  |
| *                       | Otras<br>Opciones                                           | Nuevo    |                                       |                           |                                                      |                                            |            |             |  |  |  |  |

II. Para iniciar el proceso de matrícula haga clic sobre el nombre del estudiante o en el icono vel mostrará el mensaje de bienvenida. Para continuar hacer clic en el botón siguiente

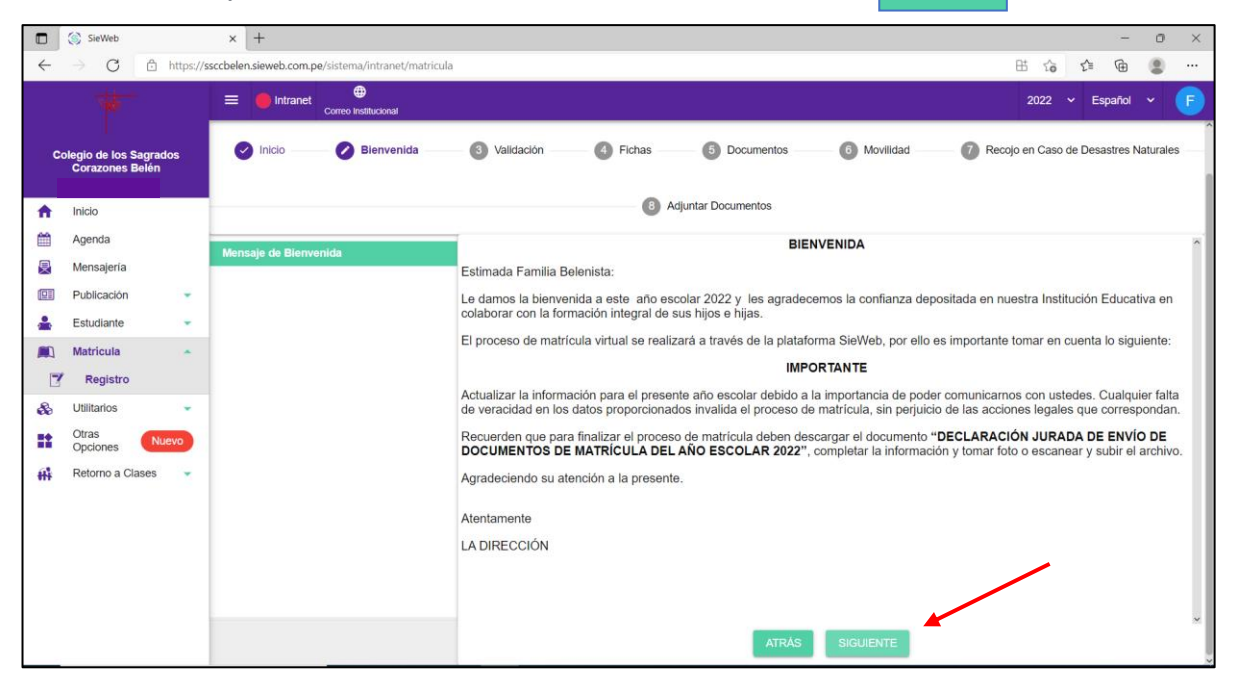

III. VALIDACIÓN DE MATRÍCULA: Para continuar con el proceso, se validará que el estudiante no tenga cursos y/o documentos pendientes, así como el no tener ninguna deuda pendiente del año 2021 y la realización del pago de matrícula 2022.

|              | 🧊 SieWeb                 |                       | × +                                                                                                 | - 0           | ×    |
|--------------|--------------------------|-----------------------|----------------------------------------------------------------------------------------------------|---------------|------|
| $\leftarrow$ | $\rightarrow$ C          | 🗈 https:/             | s://ssccbelen.sieweb.com.pe/sistema/intranet/matricula 🗄 🏠 🏌                                        | ۵ (           |      |
|              |                          |                       | E Intranet Occore institucional 2022 v Es                                                           | pañol 🗸       | F    |
|              |                          |                       | MATRÍCULA 2022                                                                                      |               |      |
| С            | olegio de lo<br>Corazone | s Sagrados<br>s Belén |                                                                                                    |               |      |
| <b>^</b>     | Inicio                   |                       | 🤡 Inicio 🧼 🤣 Biervenida 🥏 Validación 🚯 Fichas 💿 💿 Documentos 💿 💿 Movilidad 👘 🖓 Recojo en Caso de De | sastres Natur | ales |
| m            | Agenda                   |                       |                                                                                                    |               |      |
| <b>P</b>     | Mensajeri                | a                     | 8 Adjuntar Documentos                                                                               |               |      |
|              | Publicack                | ón 👻                  | Deudas Pendientes     No tiene deudas pendientes                                                    |               |      |
| *            | Estudiant                | 8 🔻                   | Cursos Pendientes                                                                                   |               |      |
|              | Bagiat                   |                       | No bene cursos a cargo                                                                              |               |      |
|              | Litilitarios             | -                     | Se ha exonerado de la validación de los pagos                                                       |               |      |
| ee<br>11     | Otras                    | Nuevo                 | Matricula<br>Exonerado                                                                              |               | •    |
| ŧŧ           | Retorno a                | Clases                | Documentos Pendientes     No tiene documentos pendientes.                                           |               |      |
|              |                          |                       |                                                                                                    |               |      |
|              |                          |                       |                                                                                                    |               |      |
|              |                          |                       |                                                                                                    |               |      |
|              |                          |                       |                                                                                                    |               |      |
|              |                          |                       | El Estudiante cumple con los reguisitos de la MATRICULA 2022                                        |               |      |
|              |                          |                       | ATRAS                                                                                               |               |      |
|              | ,  ← Escrit              | e aquí para bus       | uscar O 뷰 🚊 🗐 🙋 🧿 🧟 👘 🔟 🌕 🙆 23°C Parc. soleado 🔨 🛱 🍋 ES                                             | P 24/01/2022  | -    |
|              |                          |                       |                                                                                                    |               |      |

Hacer clic en

GUIENTE

para continuar.

IV. FICHAS DE ACTUALIZACIÓN DE DATOS: Permite actualizar los datos del estudiante, familia, padre, madre y/o apoderado. Los campos con el símbolo \* nos indican que son de carácter obligatorio, es decir, si omitimos el llenado de estos datos no podremos grabar nuestros datos actualizados.

|                                |              | Pi              | RE-MATRÍCULA 2020                                 |                               |               |
|--------------------------------|--------------|-----------------|---------------------------------------------------|-------------------------------|---------------|
|                                |              |                 |                                                   |                               | LEIVA CASTILL |
| 1 Inicio ——                    | 2 Bienvenida | 3 Validación    | Fichas                                            | 5 Ficha en Caso de Emergencia | 6 Movil       |
| ALUMNO                         |              |                 |                                                   |                               |               |
| Nombre Completo                | es           |                 |                                                   |                               |               |
| Fecha Nacimiento<br>02/11/2019 |              |                 |                                                   |                               |               |
| Femenino                       |              |                 | <ul> <li>Nacionalidad</li> <li>Peruana</li> </ul> |                               |               |
| País de Nacimiento<br>Peru     |              |                 |                                                   |                               |               |
| UBIGEO                         |              |                 |                                                   |                               |               |
| LIMA                           |              | ▼               |                                                   | ✓ Distrito<br>LA MOLINA       |               |
| Lugar de Nacimiento            |              |                 |                                                   |                               |               |
| Tipo de documento              |              |                 | ▼ Nro. Documento                                  |                               |               |
| Religión*                      |              |                 | <ul> <li>Bautizo</li> </ul>                       |                               |               |
| Email*                         |              |                 |                                                   |                               |               |
| Responsable de Pago*           |              | Con quien vive* |                                                   | - Nacimianto Dogistro         |               |

Al culminar de ingresar toda la información requerida, hacer clic en GUARDAR y posteriormente en SIGUIENTE para continuar el proceso.

Si hemos omitido algún dato de una Ficha anterior debemos hacer clic en ATRÁS para retornar a la Ficha correspondiente.

V. En el siguiente documento **DECLARACIÓN DEL PADRE DE FAMILIA** deberá marcar la casilla de verificación, luego hacer clic en GUARDAR y posteriormente en SIGUIENTE para continuar con el proceso de matrícula 2022.

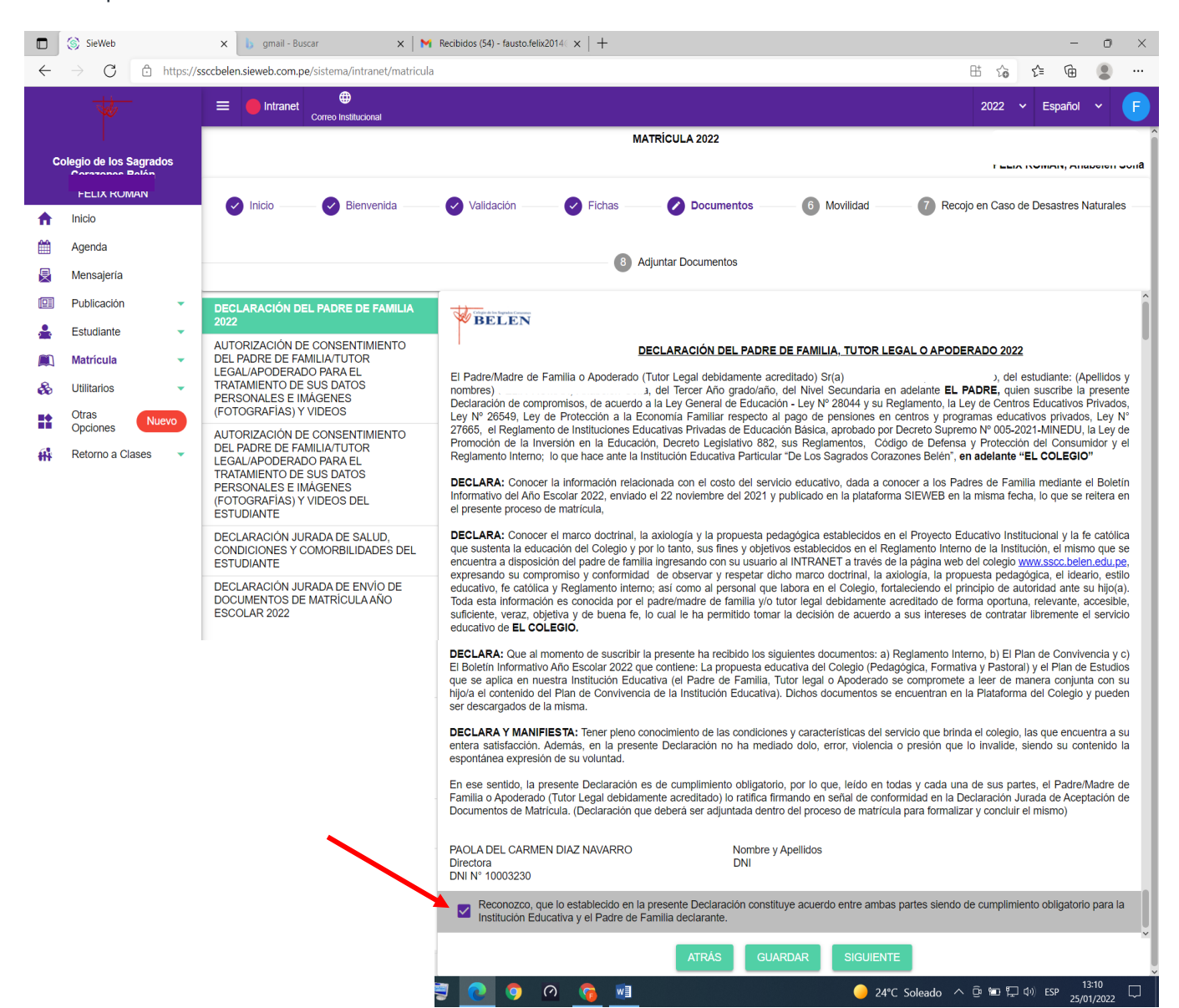

VI. En los documentos AUTORIZACIÓN DE CONSENTIMIENTO PARA EL TRATAMIENTO DE DATOS PERSONALES DEL ESTUDIANTE Y DEL PADRE DE FAMILIA deberá marcar SI o NO según sea su decisión, luego hacer clic en cuappage y posteriormente en cualmente para continuar con el

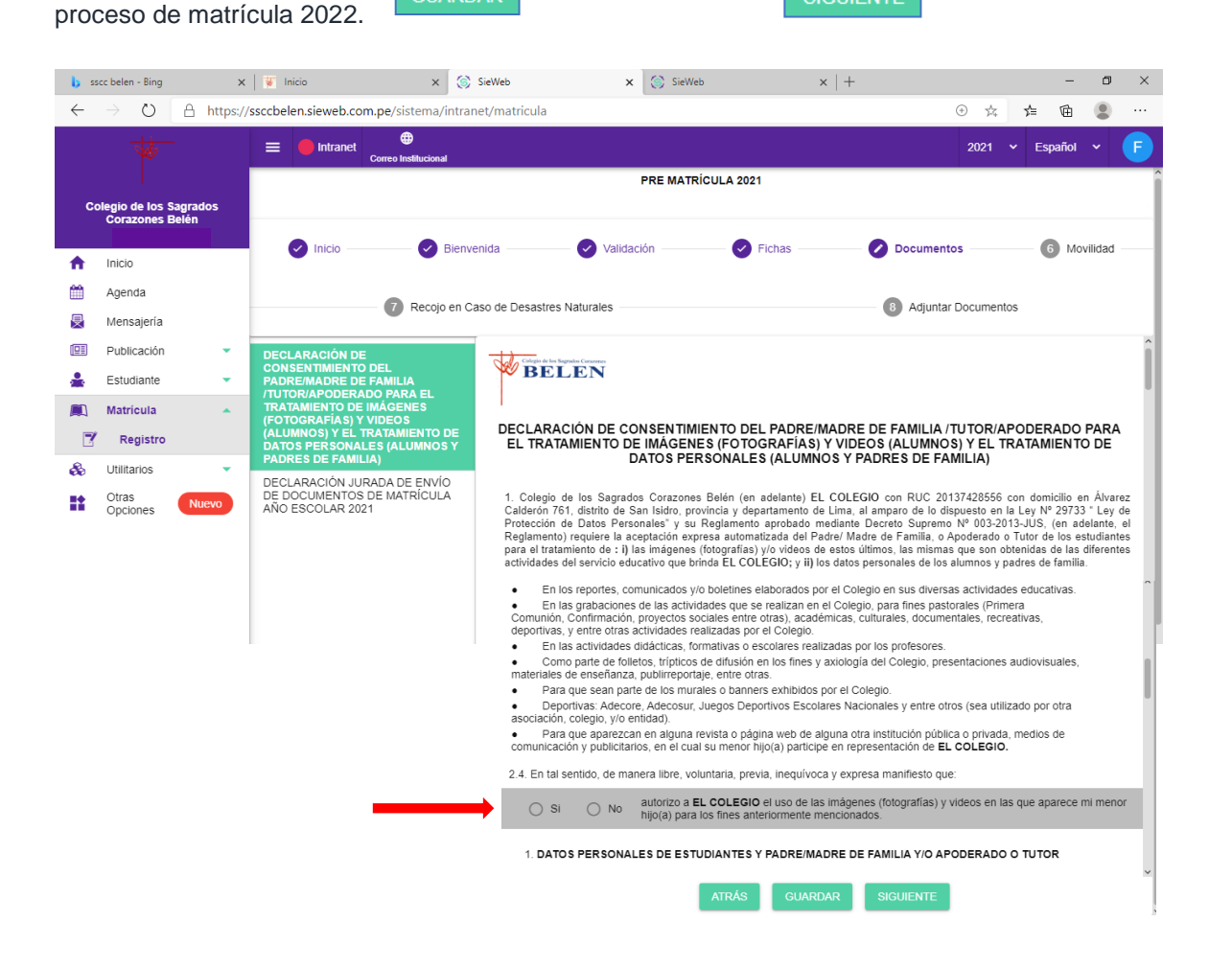

VII. El documento **DECLARACIÓN JURADA DE SALUD CONDICIONES Y COMORBILIDADES DEL ESTUDIANTE** deberá ser llenado marcando SI o NO pertenece al grupo de riesgo según sea el caso y condición del estudiante, luego hacer clic en GUARDAR y posteriormente en SIGUIENTE para continuar.

| ←        | → C C +                   | nttps://: | ssccbelen.sieweb.com.pe/sistema/intranet/matricul                                                                   |                                                                                                    |  |  |  |  |  |  |  |  |  |  |  |
|----------|---------------------------|-----------|----------------------------------------------------------------------------------------------------|----------------------------------------------------------------------------------------------------|--|--|--|--|--|--|--|--|--|--|--|
|          |                           |           | Correo Institucional                                                                                                | 2022 v Español v F                                                                                                    |  |  |  |  |  |  |  |  |  |  |  |
| Co       | FELIX ROMÁN               | s         | 🥑 Inicio — 🔗 Bienvenida —                                                                                           | 🕑 Validación 🛛 📀 Fichas 🖉 Documentos 💿 Movilidad 💿 🔞 Recojo en Caso de Desastres Naturales –                                                                                                    |  |  |  |  |  |  |  |  |  |  |  |
| <b>↑</b> | Inicio<br>Agenda          |           |                                                                                                    | Adjuntar Documentos                                                                                                    |  |  |  |  |  |  |  |  |  |  |  |
|          | Mensajería<br>Publicación | ÷         | DECLARACIÓN DEL PADRE DE FAMILIA<br>2022                                                                            | DECLARACIÓN JURADA DE SALUD,<br>CONDICIONES Y COMORBILIDADES DEL ESTUDIANTE                                                                                                    |  |  |  |  |  |  |  |  |  |  |  |
| *        | Estudiante                | •         | AUTORIZACIÓN DE CONSENTIMIENTO<br>DEL PADRE DE FAMILIA/TUTOR<br>LEGAL/APODERADO PARA EL                             | El lienado de esta Declaración Jurada de Salud, condiciones y comorbilidades se da en conformidad con la Resolución Ministerial No. 531-2021-<br>MINEDU. Este formulario debe ser completado por el padre/madre o apoderado de cada estudiante.<br>Se debe lienar un formulario nor cada estudiante del COLEGIO DE LOS SAGRADOS CORAZONES BELEN. |  |  |  |  |  |  |  |  |  |  |  |
|          | Matricula<br>Registro     | •         | TRATAMIENTO DE SUS DATOS<br>PERSONALES E IMÁGENES<br>(FOTOGRAFÍAS) Y VIDEOS                                         | NOMBRE Y APELLIDOS DEL ESTUDIANTE:<br>No. DN: GRADO: Tercer Año NIVEL: Secundaria                                                                                                    |  |  |  |  |  |  |  |  |  |  |  |
| &        | Utilitarios<br>Otras      |           | AUTORIZACIÓN DE CONSENTIMIENTO<br>DEL PADRE DE FAMILIA/TUTOR<br>LEGAL/APODERADO PARA EL<br>TRATAMIENTO DE SUS DATOS | NOMBRE DEL PADRE/MADRE/APODERADO:<br>No. DNI:                                                                                                    |  |  |  |  |  |  |  |  |  |  |  |
| ###      | Opciones Retorno a Clases | vo        | PERSONALES E IMÁGENES<br>(FOTOGRAFÍAS) Y VIDEOS DEL<br>ESTUDIANTE                                                   | Los datos sensibles del estudiante se almacenarán y procesarán en el banco de datos del ESTUDIATE de acuerdo a la Ley Nº 29733 " Ley de<br>Protección de Datos Personales" y su Reglamento aprobado mediante Decreto Supremo Nº 003-2013-JUS.                                                                                                    |  |  |  |  |  |  |  |  |  |  |  |
|          |                           |           | DECLARACIÓN JURADA DE SAL D,<br>CONDICIONES Y COMORBILIDADES PEL<br>ESTUDIANTE                                      | Por freuo de la présente, DECLARO BAO SORAMENTO que nil menor hijo o hija presente o no algúna de las siguientes condiciones que lo<br>pondría en freisog vulterable:<br>Seleccionar la opción que corresponda:                                                                                                    |  |  |  |  |  |  |  |  |  |  |  |
|          |                           |           | DECLARACIÓN JURADA DE ENVÍO DE<br>DOCUMENTOS DE MATRÍCULA AÑO<br>ESCOLAR 2022                                       | SI No 1. Câncer<br>SI No 2. Enfermedad renal crónica                                                                                                    |  |  |  |  |  |  |  |  |  |  |  |
|          |                           |           |                                                                                                    | SI No 3. Enfermedad pulmonar crónica: asma grave o no controlada.                                                                                                    |  |  |  |  |  |  |  |  |  |  |  |
|          |                           |           |                                                                                                    | ATRAS GUARDAR SIGUENTE                                                                                                    |  |  |  |  |  |  |  |  |  |  |  |
| •        | , P Escribe aquí par      | ra buso   | car O 🛱 🧮                                                                                                    | 😇 💽 🎯 🧑 🧝 💷 🥹 22°C Prac. despejado 🔨 🗟 🎦 🖓 ESP 25/01/2022 🖵                                                                                                    |  |  |  |  |  |  |  |  |  |  |  |

VIII. DECLARACIÓN JURADA DE ENVÍO DE DOCUMENTOS: En este paso, deberán descargar el archivo haciendo clic en el icono Para poder firmarlo y adjuntarlo posteriormente. Continuar haciendo clic en el botón siguiente

| ightarrow $ ightarrow$ $ ightarrow$ https://              | /ssccbelen.sieweb.com.pe/sistema/intranet/matricula                                                                                                    | 2 田 42 住 68 🔹                                                                                                    |
|-----------------------------------------------------------|----------------------------------------------------------------------------------------------------|----------------------------------------------------------------------------------------------------|
|                                                           | Intranet     Correo Institucional                                                                                                    | 2022 × Español ×                                                                                                    |
| Colegio de los Sagrados<br>Corazones Belén                | Sinicio — Sienvenida —                                                                                                    | Validación Validación Fichas Documentos 6 Movilidad 7 Recojo en Caso de Desastres Naturales                                                                                                    |
| Inicio                                                    |                                                                                                    | Adjuster Desumentes                                                                                                    |
| Agenda                                                    |                                                                                                    | adjuntar Documentos                                                                                                    |
| Mensajería                                                | DECLARACIÓN DEL PADRE DE FAMILIA<br>2022                                                                                                    | BELEN                                                                                                    |
| Estudiante                                                | AUTORIZACIÓN DE CONSENTIMIENTO<br>DEL PADRE DE FAMILIA/TUTOR                                                                                                    | DECLARACIÓN JURADA DE ENVÍO DE DOCUMENTOS DE MATRÍCULA                                                                                                    |
| 🗋 Matrícula 🔺                                             | LEGAL/APODERADO PARA EL<br>TRATAMIENTO DE SUS DATOS<br>PERSONALES E IMÁGENES                                                                                            | AÑO ESCOLAR 2022                                                                                                    |
| Registro     Utilitarios     Otras     Occiones     Nuevo | (FOTOGRAFIAS) Y VIDEOS<br>AUTORIZACIÓN DE CONSENTIMIENTO<br>DEL PADRE DE FAMILIA/TUTOR<br>LEGAL/APODERADO PARA EL<br>TRATAMIENTO DE SUS DATOS<br>DEPEONMI ES E IMÁGENES | Yo, Leiva Castillo Jose Carlos     DNI. Teléfono: Celular: , Correo Electrónico<br>, he recibido a conformidad de manera virtual y acepto en todos sus términos, los siguiente:     OCUPARTINO DE COMPROMISOS DEL PADRE DE FAMILIA, TUTOR LEGAL O APODERADO 2022. |
| Retorno a Clases                                          | (FOTOGRAFIAS) Y VIDEOS DEL<br>ESTUDIANTE                                                                                                    |                                                                                                    |
|                                                           | DECLARACIÓN JURADA DE SALUD,<br>CONDICIONES Y COMORBILIDADES DEL<br>ESTUDIANTE                                                                                          | DECLARACIÓN DE PERSONAS AUTORIZADAS A RECOGER AL ESTUDIANTE EN CASO DE EMERGENCIA. (MODALIDAD     PRESENCIAL).                                                                                                    |
|                                                           | DECLARACIÓN JURADA DE ENVÍO DE<br>DOCUMENTOS DE MATRÍCULA AÑO<br>ESCOLAR 2022                                                                                           | Así mismo he recibido a conformidad de manera virtual y he respondido en sus términos, los siguientes documentos:                                                                                                    |
|                                                           |                                                                                                    | FICHA DE DATOS PERSONALES Y FAMILIARES                                                                                                    |
|                                                           |                                                                                                    | ATRÁS SIGUIENTE                                                                                                    |

Puede utilizar firma digital en el archivo descargado o realizar la impresión del documento, firmarlo y enviar una fotografía o escaneado del documento impreso. Es indispensable que el documento enviado sea legible.

IX. FICHA AUTORIZACIÓN DE SALIDA: En este proceso el Padre de Familia tendrá la opción de registrar a las personas responsables de recojo del estudiante haciendo clic en el botón (\*) o informar si se retira solo. (máximo se podrá registrar a 3 personas)

|              | SieWeb                                    | × +                                             |                             | - o ×                                     |  |  |  |  |  |  |  |  |  |  |  |
|--------------|-------------------------------------------|-------------------------------------------------|-----------------------------|-------------------------------------------|--|--|--|--|--|--|--|--|--|--|--|
| $\leftarrow$ | ightarrow $G$ https://s                   | sccbelen.sieweb.com.pe/sistema/intranet/matricu | a                           | 2 H G C @ 😩 …                             |  |  |  |  |  |  |  |  |  |  |  |
|              | *                                         | E Intranet Correo Institucional                 |                             | 2022 v Español v F                        |  |  |  |  |  |  |  |  |  |  |  |
|              |                                           |                                                 | MATRÍCULA 2022              |                                           |  |  |  |  |  |  |  |  |  |  |  |
| C            | olegio de los Sagrados<br>Corazones Belén |                                                 |                             |                                           |  |  |  |  |  |  |  |  |  |  |  |
|              |                                           | Planyopida                                      |                             | dad                                       |  |  |  |  |  |  |  |  |  |  |  |
| <b>A</b>     | Inicio                                    |                                                 |                             | uau Recojo en Caso de Desastres Naturales |  |  |  |  |  |  |  |  |  |  |  |
| m            | Agenda                                    | Adjuster Desumates                              |                             |                                           |  |  |  |  |  |  |  |  |  |  |  |
|              | Mensajeria                                |                                                 | B Adjuntar Documentos       | •                                         |  |  |  |  |  |  |  |  |  |  |  |
|              | Publicación 👻                             | FICHA DE AUTORIZACIÓN DE                        | SALIDA                      |                                           |  |  |  |  |  |  |  |  |  |  |  |
| *            | Estudiante 👻                              |                                                 |                             |                                           |  |  |  |  |  |  |  |  |  |  |  |
|              | Matrícula 🔺                               | <ul> <li>Se retirará Sólo(a)</li> </ul>         | etc.) y/o movindad escolar. |                                           |  |  |  |  |  |  |  |  |  |  |  |
|              | Registro                                  |                                                 | Seleccionar Responsable     | •                                         |  |  |  |  |  |  |  |  |  |  |  |
| &            | Utilitarios 👻                             |                                                 |                             |                                           |  |  |  |  |  |  |  |  |  |  |  |
|              | Otras Nuevo                               | Parentesco Apellido paterno                     | Parentesco                  | Teléfono                                  |  |  |  |  |  |  |  |  |  |  |  |
|              | Retorno a Clases                          | Padre                                           | Apellido paterno            | / 1                                       |  |  |  |  |  |  |  |  |  |  |  |
| TT           |                                           | Madre                                           | Nombres                     |                                           |  |  |  |  |  |  |  |  |  |  |  |
|              |                                           |                                                 |                             |                                           |  |  |  |  |  |  |  |  |  |  |  |
|              |                                           |                                                 |                             |                                           |  |  |  |  |  |  |  |  |  |  |  |
|              |                                           |                                                 | ACEPTAR                     |                                           |  |  |  |  |  |  |  |  |  |  |  |
|              |                                           |                                                 |                             |                                           |  |  |  |  |  |  |  |  |  |  |  |
|              |                                           |                                                 |                             |                                           |  |  |  |  |  |  |  |  |  |  |  |
|              |                                           |                                                 | ATRÁS GUARDAR SIGUIENTE     |                                           |  |  |  |  |  |  |  |  |  |  |  |
| ŧ            |                                           | ar O 🗄 📻                                        | 🗐 💽 🧿 🧑 💼 🚺                 | )23°C Soleado へ                           |  |  |  |  |  |  |  |  |  |  |  |

XI. **RECOJO EN CASO DE DESATRES NATURALES**: Al igual que en la Ficha de Autorización de Salida deben registrar a las personas responsables para el recojo del estudiante. (máximo se podrá registrar a 3 personas)

| C SieWeb ← → C                              | × +               | e/sistema/intranet/matricula                         |                                             | 2 田 6                                               | - 0 ×                           |
|---------------------------------------------|-------------------|------------------------------------------------------|---------------------------------------------|-----------------------------------------------------|---------------------------------|
|                                             | 😑 🛑 Intranet      | Correo Institucional                                 |                                             |                                                     | v Español v F                   |
| Colegio de los Sagrados<br>Corazones Belén  |                   |                                                      | MATRÍCULA 2022                              |                                                     |                                 |
| 1nicio                                      | - Inicio          | — 🔗 Bienvenida — 🕜 Validación —                      | Fichas — Ocumentos —                        | — 📀 Movilidad — 🕜 Recojo en Caso                    | de Desastres Naturales          |
| <ul><li>Agenda</li><li>Mensajería</li></ul> |                   |                                                      | Adjuntar Documentos                         |                                                     |                                 |
| Publicación 🗸                               | Recojo en Ca      | so de Desastres Naturales                            |                                             |                                                     |                                 |
| 🛓 Estudiante 👻                              | En caso suceda al | guna emergencia y no puedan venir los padres de fami | lia o el apoderado(a), ingrese el nombre de | e la(s) persona(s) que están autorizadas para el re | ecojo de su hijo/a.             |
| Matrícula 🔺                                 | Autorizo que      | mi hijo(a) pueda salir solo(a) del colegio           |                                             |                                                     |                                 |
| Registro                                    |                   | Seleccionar Responsable                              | ~ X                                         |                                                     | •                               |
| Otras                                       | Responsable       | Parentesco                                           | • Dirección                                 | Encargado                                           | >                               |
| Opciones Nuevo                              | Padre             | Apellidos y Nombres                                  | 0.750 81                                    | Padre                                               | / =                             |
| 🚻 Retorno a Clases 🗣                        | Madre             | DNI Teléfono (Fijo                                   | - Móvil) 0715 81                            | Madre                                               | / 1                             |
|                                             |                   | Dirección                                            | 0730                                        |                                                     |                                 |
|                                             |                   | Autorizado por                                       | •<br>U7:3U                                  |                                                     |                                 |
|                                             |                   |                                                      | ACEPTAR                                     |                                                     |                                 |
|                                             |                   |                                                      | ATRÁS GUARDAR SIGUIENTE                     |                                                     |                                 |
| Escribe aquí para b                         | ouscar            | 0 🛱 📒 💐 💽 🧿 🙆                                        | 6                                           | 😑 23°C Soleado \land 🖻 🐿 🏳                          | (小) ESP 11:03<br>25/01/2022  ロー |

 XII. En la siguiente ventana deberán adjuntar el documento DECLARACIÓN JURADA DE ENVÍO DE DOCUMENTOS

 DE MATRICULA ESCOLAR 2022 descargado anteriormente. Para ello deberá hacer clic en

|              | 🌀 SieWeb                               |           | × +                                                                     | - o ×                                                |
|--------------|----------------------------------------|-----------|-------------------------------------------------------------------------|------------------------------------------------------|
| $\leftarrow$ | $\rightarrow$ C $$                     | https://s | sccbelen.sieweb.com.pe/sistema/intranet/matricula                       | 2 🗄 🏠 🖆 🛢 …                                          |
|              | *                                      |           | E Intranet Correo Institucional                                         | 2022 v Español v F                                   |
|              |                                        |           | MATRÍCULA 2022                                                          |                                                      |
| Co           | legio de los Sagrad<br>Corazones Belén | os        |                                                                         |                                                      |
|              |                                        |           | 🐼 Inicio 🔗 Bienvenida 🔗 Validación 🔗 Fichas 🔗 Documentos                | Movilidad     Recoio en Caso de Desastres Naturales  |
| <b>A</b>     | Inicio                                 |           |                                                                         |                                                      |
| Ê            | Agenda                                 |           | Adjuntar Documentos                                                     |                                                      |
|              | Mensajería                             |           |                                                                         |                                                      |
|              | Publicación                            | •         | DECLARACIÓN JURADA DE ENVÍO DE DOCUMENTOS DE MATRÍCULA AÑO ESCOLAR 2022 |                                                      |
| *            | Estudiante                             | •         |                                                                         | Seleccionar Desumente                                |
|              | Matrícula<br>Registro                  | •         | Seleccione el modo de subida de los documentos                          |                                                      |
| &<br>#       | Utilitarios<br>Otras<br>Opciones       | evo       | Unico I Multiple Multiple:Entregar el documento en diferentes Archivos  |                                                      |
| Ĥ            | Retorno a Clases                       | •         |                                                                         | Arrastre o haga clic para agregar un archivo         |
|              |                                        |           | MATRICULA 2022                                                          |                                                      |
| 4            |                                        | ara busc  | ar 🛛 O H 🔚 🤤 💽 🧿 🕫 💁                                                    | - 23°C Soleado へ 壺 ≌ 行 切 ESP 11:07 □<br>25/01/2022 □ |

Luego que ingreso el documento firmado, debe dar clic en el botón

|              | 🌀 SieWeb          |                 | x +                                                                                                    |                |        | -         | 0       | ×    |
|--------------|-------------------|-----------------|----------------------------------------------------------------------------------------------------|----------------|--------|-----------|---------|------|
| $\leftarrow$ | $\rightarrow$ C   | fthat https://s | ssccbelen.sieweb.com.pe/sistema/intranet/matricula                                                                            | ₽ B ☆          | ٤      | ∎ @       |         |      |
|              |                   |                 | E Intranet                                                                                                    | 2022           | ~      | Español   | ~       | F    |
|              |                   |                 | MATRÍCULA 2022                                                                                                    |                |        |           |         |      |
| G            | Corazones E       | agrados<br>elén |                                                                                                    |                |        |           |         | 1    |
| ♠            | Inicio            |                 | 🔗 Inicio — 🤗 Bienvenida — 🔗 Validación — 🤗 Fichas — 🤗 Documentos — 🔗 Movilidad — 🤗                                            | ) Recojo en Ca | aso de | Desastres | Natural | es — |
| <b>##</b>    | Agenda            |                 |                                                                                                    |                |        |           |         |      |
| 旻            | Mensajeria        |                 | Adjuntar Documentos                                                                                                    |                |        |           |         |      |
|              | Publicación       | •               |                                                                                                    |                |        |           |         |      |
| <b>.</b>     | Estudiante        | •               |                                                                                                    |                |        |           |         |      |
|              | Matrícula         | •               |                                                                                                    |                |        |           |         |      |
|              | Registro          |                 |                                                                                                    |                |        |           |         |      |
| &            | Utilitarios       | •               | No hay Información                                                                                                    |                |        |           |         |      |
| =            | Otras<br>Opciones | Nuevo           | Felicitaciones Todos sus documentos fueron validados                                                                          |                |        |           |         |      |
| ÷            | Retorno a Cla     | ises 🔻          |                                                                                                    |                |        |           |         |      |
|              |                   |                 |                                                                                                    |                |        |           |         |      |
|              |                   |                 |                                                                                                    |                |        |           |         |      |
|              |                   |                 |                                                                                                    |                |        |           |         |      |
|              |                   |                 |                                                                                                    |                |        |           |         |      |
|              |                   |                 | Se procederá a realizar la validación de sus documentos y se le enviará por mensajería de intranet la confirmación de matricu | a. MATRÍCUL    | A 2022 |           |         |      |
|              |                   |                 | ATRÁS FINALIZAR                                                                                                    |                |        |           |         |      |

<u>NOTA</u>: El documento **DECLARACIÓN JURADA DE ENVÍO DE DOCUMENTOS** debe estar debidamente firmado por el responsable de la matrícula.

El Colegio procederá a realizar la validación del documento ingresado y posteriormente le enviará un mensaje por intranet dando la conformidad con lo que se da por concluido el proceso de matrícula 2022.

En caso exista alguna observación al documento ingresado se le informará por mensaje de intranet para que **puedan realizar nuevamente el proceso de matrícula 2022**.

XIII. Cuando se llega a esta ventana del proceso de Matrícula, tendrá la opción de descargar los documentos de Matrícula para su posterior impresión.

|              | 🌀 SieWeb                  |                   | ×        | +               |                  |             |                |                     |                   |                 |                     |          |                     |                       |                   |                      |                     |                 |              |       |       |        | - 0                | × |
|--------------|---------------------------|-------------------|----------|-----------------|------------------|-------------|----------------|---------------------|-------------------|-----------------|---------------------|----------|---------------------|-----------------------|-------------------|----------------------|---------------------|-----------------|--------------|-------|-------|--------|--------------------|---|
| $\leftarrow$ | $\rightarrow \  \   G$    | https://          | ssccbele | n.sieweb.com.pe | e/sistema/intr   | ranet/matri | cula           |                     |                   |                 |                     |          |                     |                       |                   |                      |                     |                 | P            | Et -  | ò     | £≞ (   | è 🔋                |   |
|              |                           | -                 | ≡        | lntranet        | Correo Instituci | onal        |                |                     |                   |                 |                     |          |                     |                       |                   |                      |                     |                 |              | 202   | 2 ~   | Espai  | iol 🗸              | F |
|              |                           |                   |          |                 |                  |             | Reportes       | a Imprin            | nir               |                 |                     |          |                     |                       |                   |                      |                     |                 |              |       |       |        |                    |   |
| Co           | legio de los<br>Corazones | Sagrados<br>Belén |          |                 |                  |             |                |                     |                   | D               | ECLARA              | ACIÓN DI | EL PADR             | RE DE FA              | MILIA 20          | 22                   |                     |                 |              |       |       |        |                    |   |
| A            | Inicio                    |                   |          |                 |                  |             | AUTO           | RIZACIÓN<br>TRATAN  | N DE CO<br>MIENTO | DNSENT          | TIMIENTO<br>S DATOS | O DEL PA | ADRE DE<br>INALES E | e familia<br>E imàgei | VTUTOR<br>NES (FO | LEGAL/A<br>TOGRAFÍ   | PODERA<br>AS) Y VII | DO PARA<br>DEOS | A EL         |       |       |        |                    |   |
|              | Agenda                    |                   |          |                 |                  |             | AUTO<br>TRATAN | RIZACIÓN<br>NENTO D | N DE CO           | DNSENT<br>DATOS | IMIENTO<br>PERSON   | D DEL PA | ADRE DE<br>IMÁGEN   | E FAMILIA<br>NES (FOT | VTUTOR<br>TOGRAFI | LEGAL/A<br>AS) Y VID | PODERA<br>EOS DEI   | DO PAR          | A EL<br>ANTE |       |       |        |                    |   |
| 旻            | Mensajeria                |                   |          |                 |                  |             | 0              | DECLARA             | CIÓN J            | URADA           | DE SALI             | UD, CON  | IDICIONE            | ES Y CON              | MORBILI           | DADES DE             | EL ESTU             | DIANTE          |              |       |       |        |                    |   |
|              | Publicación               | *                 |          |                 |                  |             | [              | DECLARA             | ACIÓN J           | URADA           | DE ENV              | io de d  | OCUMEN              | NTOS DE               | MATRIC            | ULA AÑO              | ESCOLA              | R 2022          |              |       |       |        |                    |   |
| â            | Estudiante                | •                 |          |                 |                  |             |                |                     |                   |                 |                     | VOI      |                     | NICIO                 |                   |                      |                     |                 |              |       |       |        |                    |   |
|              | Matrícula                 | •                 |          |                 |                  |             |                |                     |                   |                 |                     |          |                     |                       |                   |                      |                     |                 |              |       |       |        |                    |   |
| 7            | Registro                  |                   |          |                 |                  |             |                |                     |                   |                 |                     |          |                     |                       |                   |                      |                     |                 |              |       |       |        |                    |   |
| &            | Utilitarios               | •                 |          |                 |                  |             |                |                     |                   |                 |                     |          |                     |                       |                   |                      |                     |                 |              |       |       |        |                    |   |
| *            | Otras<br>Opciones         | Nuevo             |          |                 |                  |             |                |                     |                   |                 |                     |          |                     |                       |                   |                      |                     |                 |              |       |       |        |                    |   |
| ŧ            | Retorno a C               | lases 🔻           |          |                 |                  |             |                |                     |                   |                 |                     |          |                     |                       |                   |                      |                     |                 |              |       |       |        |                    |   |
|              |                           |                   |          |                 |                  |             |                |                     |                   |                 |                     |          |                     |                       |                   |                      |                     |                 |              |       |       |        |                    |   |
|              |                           |                   |          |                 |                  |             |                |                     |                   |                 |                     |          |                     |                       |                   |                      |                     |                 |              |       |       |        |                    |   |
|              |                           |                   |          |                 |                  |             |                |                     |                   |                 |                     |          |                     |                       |                   |                      |                     |                 |              |       |       |        |                    |   |
|              |                           |                   |          |                 |                  |             |                |                     |                   |                 |                     |          |                     |                       |                   |                      |                     |                 |              |       |       |        |                    |   |
|              |                           |                   |          |                 |                  |             |                |                     |                   |                 |                     |          |                     |                       |                   |                      |                     |                 |              |       |       |        |                    |   |
|              |                           |                   |          |                 |                  |             |                |                     |                   |                 |                     |          |                     |                       |                   |                      |                     |                 |              |       |       |        |                    |   |
|              | ₽ Escribe                 | aquí para bus     | car      |                 | 0                | ii 🥫        | 9              | 0                   | 9                 | 0               | 6                   | w]       |                     |                       |                   |                      | •                   | 24°C S          | oleado       | ^ ĝ 🗉 | ) 🖵 ( | D) ESP | 11:44<br>25/01/202 | 2 |